## AHLEI

## Schedule, Manage and Publish an Exam

1. Log into your account on AHLEI.com Go to "My Account". Scroll down to Learning Management and under Proctor Dashboard, select "Manage exam session".

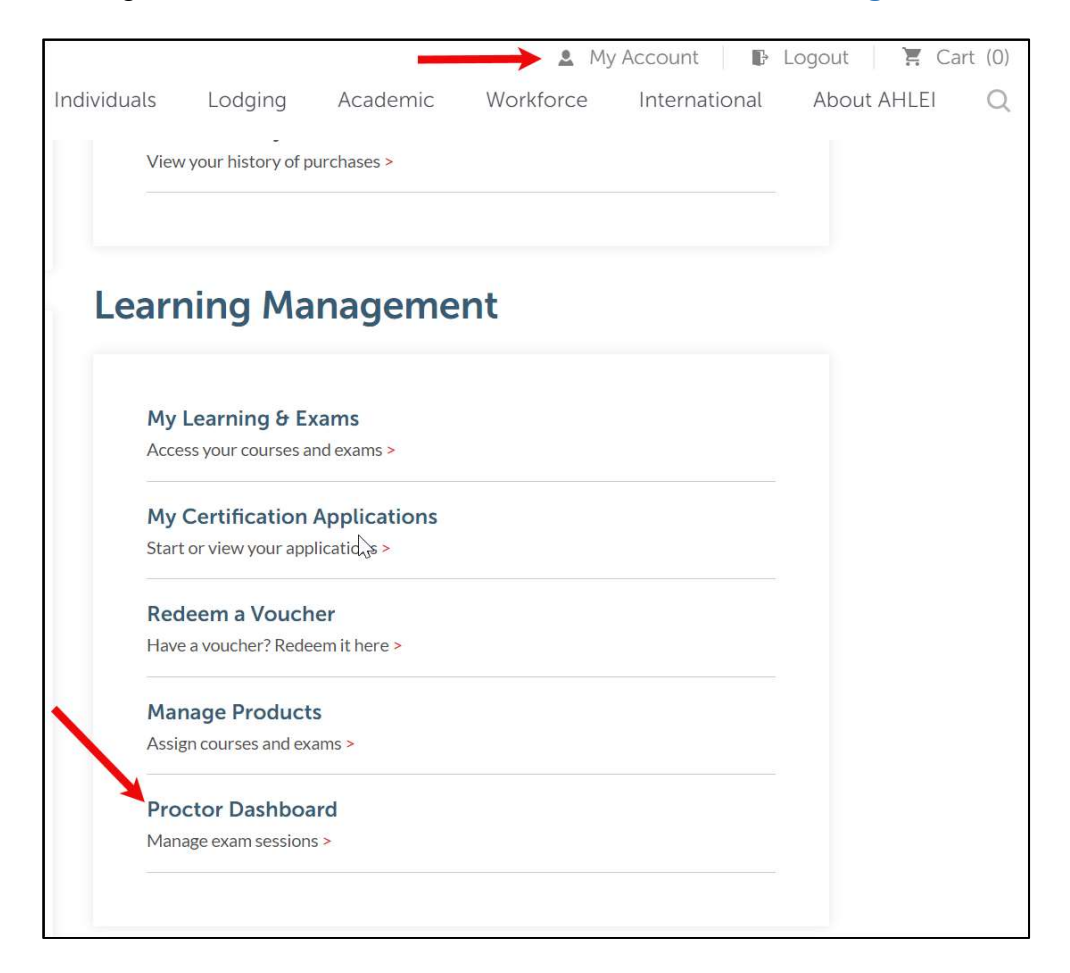

2. To create an Exam Session, Select "+New Session".

| Exam Sessions                |                                                                                                    |               |
|------------------------------|----------------------------------------------------------------------------------------------------|---------------|
|                              | Welcome to your proctor dashboard! This is where you can create, manage, and edit exam sessions for proctoring your exams and view your examinees' results. |               |
| All Open High Stakes Low Sta | akes Closed All - Search Q                                                                                                    | + New Session |

3. Complete the required fields. **\*Please note**, there are many Exam titles that have similar names but may be retake or different languages. Make sure you select the correct Exam Once you have completed all fields, select **"Continue"**.

|           | Nev       | v Exam Ses                                                    | ssion              |        |
|-----------|-----------|---------------------------------------------------------------|--------------------|--------|
| 1         | 2<br>Im   | 3                                                             | 4                  | 5      |
| EXAM TYPE |           | EXAM LOCATION                                                 | SETTINGS           | REVIEW |
|           | Busines   | s Line*                                                       |                    |        |
|           | AHLI      | El                                                            | ~                  |        |
|           | Progra    | n*                                                            |                    |        |
|           | Acac      | lemic Instructor - Hospitalit                                 | ty and 💙           |        |
|           | Exam*     |                                                               |                    |        |
|           | Hosp      | bitality Today: An Introducti                                 | on Exi 💙           |        |
|           | Exam F    | ormat*                                                        |                    |        |
|           | • C       | Inline                                                        |                    |        |
|           | F         | roctor or examinees will have<br>omputer equipment for the ex | to provide<br>kam. |        |
|           | Sponso    | r*                                                            |                    |        |
|           | Choo      | ose One                                                       | ~                  |        |
|           | Can't fir | nd your sponsor?                                              |                    |        |
| -         | Conti     | nue                                                           |                    |        |
|           |           |                                                               |                    |        |

4. Enter an Exam Date, Time and Time Zone, select "Continue".

| 2         | New                       | Exam Ses                | sion          |             |
|-----------|---------------------------|-------------------------|---------------|-------------|
| EXAM TYPE | 2<br>DATE AND TIME        | 3<br>EXAM LOCATION      | 4<br>SETTINGS | 5<br>REVIEW |
|           | Scheduled                 | d Date*                 | Ê             |             |
|           | <b>Schedule</b><br>Choose | <b>d Time*</b><br>e One | ~             |             |
|           | Time Zon<br>Choose        | <b>e*</b><br>e One      | ~             |             |
|           | Previo                    | us Continue 🔶           |               |             |

5. Provide the Exam location and select "Continue".

| -1       | 2           |                    | 3                 | 4        | 5      |
|----------|-------------|--------------------|-------------------|----------|--------|
| XAM TYPE | DATE AND TI | ME EXAN            | LOCATION          | SETTINGS | REVIEW |
|          | E           | xam Address*       |                   |          |        |
|          |             | Street Address Lir | ne 1              |          |        |
|          |             | Street Address Lir | ne 2 (optional)   |          |        |
|          | c           | ity*               |                   |          |        |
|          | s           | tate / Province*   | Zip / Postal Code |          |        |
|          | c           | ountry *           |                   |          |        |
|          |             | United States      |                   | ~        |        |

6. Enter the Number of students expected. You will also need to enter a password for the student to unlock the exam. Please make note of the password. Select **"Continue"** when all fields are completed.

| New Exam Session |                    |                            |               |             |  |  |  |  |  |
|------------------|--------------------|----------------------------|---------------|-------------|--|--|--|--|--|
|                  | 2<br>DATE AND TIME | 3<br>EXAM LOCATION         | 4<br>SETTINGS | 5<br>REVIEW |  |  |  |  |  |
|                  |                    |                            |               |             |  |  |  |  |  |
|                  | Numbe              | er of Students Expected    |               |             |  |  |  |  |  |
|                  | 0                  |                            |               |             |  |  |  |  |  |
|                  | Passwo             | ord to Unlock Exam*        |               |             |  |  |  |  |  |
|                  |                    |                            | ۲             |             |  |  |  |  |  |
|                  |                    |                            |               |             |  |  |  |  |  |
|                  | Email <i>A</i>     | Addresses for Results*     |               |             |  |  |  |  |  |
|                  | CC: t              | o additional email address |               |             |  |  |  |  |  |
|                  | Prev               | vious Continue             |               |             |  |  |  |  |  |

7. Review the exam session information. Check the box to acknowledge and understand the terms of the policy and select "Save Session and Register Users".

| 1      | 2          |                                    | 3                                                          |                                           | 4       | 6     |
|--------|------------|------------------------------------|------------------------------------------------------------|-------------------------------------------|---------|-------|
| M TYPE | DATE AND T | ME                                 | EXAM LOCATION                                              | 5                                         | ETTINGS | REVIE |
|        | ä          |                                    |                                                            | 🕼 Edit                                    |         |       |
|        |            |                                    |                                                            | es con                                    |         |       |
|        | 4          | icademic Instru<br>Operations - Ex | ictor - Ho <mark>s</mark> pitality a<br>ams                | nd                                        |         |       |
|        | ÷          | lospitality Toda                   | ay: An Introduction                                        | Exam                                      |         |       |
|        | Ν          | ATIONAL RES                        | AURANT ASSOCIA                                             | TION & AHLEI                              |         |       |
|        | c          | Online Exam                        |                                                            |                                           |         |       |
|        |            |                                    | TIME                                                       | 🖉 Edit                                    |         |       |
|        | -<br>(     | 1/14/2021                          |                                                            |                                           |         |       |
|        | 2          | :00 PM                             |                                                            |                                           |         |       |
|        | E          | astern Tim <mark>e</mark>          |                                                            |                                           |         |       |
|        | 3          | . EXAM LOCA                        | TION                                                       | 🕼 Edit                                    |         |       |
|        | 2          | 33 Wacker Dr                       |                                                            |                                           |         |       |
|        | c<br>I     | hicago                             |                                                            |                                           |         |       |
|        | e          | 0606                               |                                                            |                                           |         |       |
|        | L          | Inited States                      |                                                            |                                           |         |       |
|        | 4          | . SETTINGS                         |                                                            | 🕼 Edit                                    |         |       |
|        | 5          |                                    |                                                            |                                           |         |       |
|        | E          | xam results wil<br>newcomb33@)     | l be emailed to:<br>/ahoo.com                              |                                           |         |       |
|        | E          | xam results wi                     | be CC'd to:                                                |                                           |         |       |
|        | 1          | CKNOWLED                           | SEMENTS                                                    |                                           |         |       |
| -      |            | I have<br>under<br>agree           | reviewed and ful<br>stand, acknowled<br>to the terms of th | ly<br>ge and<br>ne po <mark>li</mark> cy. |         |       |
|        |            | <u>Click</u><br>docur              | nere to view the<br>nent                                   | <u>policy</u>                             |         |       |
|        |            | Save S                             | ession & Reniste                                           | r Users                                   |         |       |

8. When you see this screen, you can now click "**COPY**" on the left bottom side of the page to copy the enrollment link. Share this link with students along with the exam start password (created in the exam session set up).

|                                                                                                    | 0                                             | Exam Session Scheduled                                                                                                    |                              | ⊗ Close       |
|----------------------------------------------------------------------------------------------------|-----------------------------------------------|----------------------------------------------------------------------------------------------------|------------------------------|---------------|
| ack to Sessions                                                                                                    |                                               |                                                                                                    |                              |               |
|                                                                                                    | Exam                                          | Session ID# 271 - Scheduled                                                                                                 |                              | Celit Session |
|                                                                                                    | Academic Inst<br>Hospitali<br>Sponsored by Na | AHLEI<br>ructor - Hospitality and Operat<br>Exams<br>ty Today: An Introduction Exan<br>ATIONAL RESTAURANT ASSOCIAT<br>AHLEI | tions -<br>n<br>TION &       |               |
| Time                                                                                                    |                                               | Fxamine                                                                                                    | ees (0)                      | 2             |
| 01/14/2021 02:00 PM<br>America/New_York Timezone                                                                            | Name                                          | Language                                                                                                    | Email                        | Status        |
| Location<br>233 Wacker Dr<br>Chicago, Illinois<br>60606<br>US<br>Exam Details<br>Advertised Session<br>User Invitation Link |                                               | No examinees enrolled ye<br>You can enroll up to 5 exam<br>• By sharing an invite lin                                       | r <b>t.</b><br>ninees:<br>nk |               |

9. Once the Examinee has registered through the invitation link, you can view exam details from the Proctor dashboard, select "Manage".

| Exam Sessions        |                     |                                                                |                                          |                |         |              |                        |
|----------------------|---------------------|----------------------------------------------------------------|------------------------------------------|----------------|---------|--------------|------------------------|
|                      |                     |                                                                |                                          |                |         |              |                        |
| All Open High Stakes | Low Stakes Close    | t t                                                            | All - Search                             | Q              |         |              | + New Session          |
| Session Date         | e/Time 🗘            | Program 🗘                                                      | Exam 🗢                                   | Seats Enrolled | Pending | Status       | Actions                |
| 000338 1/2<br>PM     | 7/2021 05:00<br>CST | Academic Instructor<br>- Hospitality and<br>Operations - Exams | Understanding<br>Hospitality Law<br>Exam | 001/15         | 014     | Under Review | View Details<br>Manage |

- 10. From this page, you can see the student(s) information now. You can use this page to do the following:
  - Un-enroll a student.
  - Edit the session
  - Copy and resend the User Invitation Link

|                                                                                           |                                        | e e                 | xam Sessio                                                   | n Scheo                                                | luled                                              |   |           |   |           | ⊗ Close         |
|-------------------------------------------------------------------------------------------|----------------------------------------|---------------------|--------------------------------------------------------------|--------------------------------------------------------|----------------------------------------------------|---|-----------|---|-----------|-----------------|
| K Back to Sessions                                                                        |                                        |                     |                                                              |                                                        |                                                    |   |           |   |           |                 |
|                                                                                           | Exa                                    | m Se                | ession ID# 2                                                 | 271 - Sc                                               | heduled                                            |   |           |   | >         | PEdit Session   |
|                                                                                           | Academic In<br>Hospit:<br>Sponsored by | <b>ality</b><br>NAT | AHL<br>Ictor - Hosp<br>Exan<br>Today: An<br>TONAL RES<br>AHL | EI<br><b>bitality</b><br>ns<br>Introdu<br>FAURAN<br>EI | and Operations -<br>action Exam<br>T ASSOCIATION & |   |           |   |           |                 |
| <b>Time</b><br>01/14/2021 02:00 PM                                                        |                                        |                     |                                                              |                                                        | Examinees (1)                                      |   |           |   | $\square$ |                 |
| America/New_York Timezone                                                                 | Name                                   | \$                  | Language                                                     | \$                                                     | Email                                              | ¢ | Status    | ÷ |           |                 |
| Location<br>233 Wacker Dr<br>Chicago, Illinois<br>60606<br>US                             | O Brien, Elizabeth                     |                     | English                                                      |                                                        | eoorien@restaurant.org                             |   | Committee |   | Unenri    | All Button Here |
| Exam Details<br>Advertised Session<br>User Invitation Link<br>Copy<br>Requires Exam Codes |                                        |                     |                                                              |                                                        |                                                    |   |           |   |           |                 |
| ★ ★ ★ ★ ★ ∞                                                                               |                                        |                     |                                                              |                                                        |                                                    |   |           |   |           |                 |

## 11. To Start the exam session, select "Manage" on exam sessions page.

| Exam Sessior      | าร                                                                                                    |                                                                |                                               |                |         |           |                        |  |  |  |
|-------------------|----------------------------------------------------------------------------------------------------|----------------------------------------------------------------|-----------------------------------------------|----------------|---------|-----------|------------------------|--|--|--|
|                   | Welcome to your proctor dashboard! This is where you can create, manage, and edit exam sessions for proctoring your exams and view your examinees' results. |                                                                |                                               |                |         |           |                        |  |  |  |
| All Open High Sta | kes Low Stakes C                                                                                                    | losed                                                          | All - Search                                  | ٩              |         |           | + New Session          |  |  |  |
| Session           | Date/Time                                                                                                    | Program                                                        | Exam 🗘                                        | Seats Enrolled | Pending | Status    | Actions                |  |  |  |
| 000258            | 1/12/2021 07:00<br>AM CST                                                                                                    | Academic Instructor<br>- Hospitality and<br>Operations - Exams | Hospitality Today:<br>An Introduction<br>Exam | 001/1          | 000     | Graded    | View Details<br>Manage |  |  |  |
| 000271            | 1/14/2021 02:00<br>PM EST                                                                                                    | Academic Instructor<br>- Hospitality and<br>Operations - Exams | Hospitality Today:<br>An Introduction<br>Exam | 001/5          | 004     | Scheduled | View Details<br>Manage |  |  |  |

12. First, select the "Control Panel" tab. You can then select "Start Exam Session".

| Settings Users Control Panel                                                                                                    |                 |
|----------------------------------------------------------------------------------------------------|-----------------|
| Start Session                                                                                                    | ► Start Session |
| Starts the session to allow learner to launch the exam                                                                          |                 |
| Cancel Session                                                                                                    | Cancel Session  |
| Changes this session status as cancelled and system will send an email notification to all the users about the<br>cancellation. |                 |

13. Once the exam is completed, you the Proctor will need to publish the exam results. From the Proctor Dashboard, select **"Manage"**.

| All       Open       High Stakes       Low Stakes       Closed       All < Search       C       + New Session         Session       Date/Time <ul> <li>Program</li> <li>Exam</li> <li>Seats Enrolled</li> <li>Pending</li> <li>Status</li> <li>Actions</li> <li>Manage</li> <li>Manage</li> </ul> 000338     1/27/202105:00<br>PM CST     Academic Instructor<br>-Hospitality and<br>Operations - Exams       Understanding<br>Hospitality Law<br>Exam       001/15       014       Under Review       View Details<br>Manage | Exam Sess                                                                                                    | sions                     |        |                                                             |    |                                          |   |                |         |              |                            |
|----------------------------------------------------------------------------------------------------|----------------------------------------------------------------------------------------------------|---------------------------|--------|-------------------------------------------------------------|----|------------------------------------------|---|----------------|---------|--------------|----------------------------|
| All     Open     High Stakes     Low Stakes     Closed     All     Search     Q     + New Session       Session     Date/Time <ul> <li>Program</li> <li>Exam</li> <li>Seats Enrolled</li> <li>Pending</li> <li>Status</li> <li>Actions</li> <li>Manage</li> <li>View Details</li> <li>Manage</li> </ul>                                                                                                    | Welcome to your proctor dashboard! This is where you can create, manage, and edit exam sessions for proctoring your exams and view your examinees' results. |                           |        |                                                             |    |                                          |   |                |         |              |                            |
| SessionDate/Time         Program         Exam         Seats EnrolledPendingStatus         Actions     0003381/27/202105:00<br>PM CSTAcademic Instructor<br>- Hospitality and<br>Operations - ExamsUnderstanding<br>Hospitality Law<br>Exam001/15014Under ReviewView Details<br>Manage                                                                                                    | All Open High                                                                                                    | h Stakes Low Stakes       | Closed |                                                             |    | All - Search                             |   | ٩              |         |              | + New Session              |
| 000338     1/27/2021 05:00<br>PM CST     Academic Instructor<br>-Hospitality and<br>Operations - Exams     Understanding<br>Hospitality Law<br>Exam     001/15     014     Under Review     View Details                                                                                                    | Session                                                                                                    | Date/Time                 | \$     | Program                                                     | ¢  | Exam                                     | ¢ | Seats Enrolled | Pending | Status       | \$<br>Actions              |
|                                                                                                    | 000338                                                                                                    | 1/27/2021 05:00<br>PM CST | )      | Academic Instruct<br>- Hospitality and<br>Operations - Exam | or | Understanding<br>Hospitality Law<br>Exam |   | 001/15         | 014     | Under Review | <br>View Details<br>Manage |

14. Select "Control Panel" and then click "Submit". Click "End Session" to close the exam session for all students.

\*Note: If you click on "Submit" next to each individual student's name, you can submit that student for Grading while remaining students complete their exam.

| Session List            | Mana            | ge Session      | -     |                        |  |           |   |                   |                    |           |       |             |
|-------------------------|-----------------|-----------------|-------|------------------------|--|-----------|---|-------------------|--------------------|-----------|-------|-------------|
| Settings                | Users           | Control Par     | ne Ot |                        |  |           |   |                   |                    |           |       |             |
| Status                  |                 |                 |       |                        |  |           |   |                   | s                  | tart Time |       |             |
| In Progress             |                 |                 |       |                        |  |           |   |                   | 1/27/21 4:51:14 PM |           |       |             |
| End Ses<br>Ends the ses | sion<br>sion fo | r all the users |       |                        |  |           |   |                   |                    |           |       | End Session |
| First Name              | ۰               | Last Name       | 0     | Email                  |  | Status    | ٠ | Start Time        | •                  | Result    | Score | Actions     |
| Alisha                  |                 | Schleining      |       | alishagulden@gmail.com |  | Completed |   | 1/27/217:49:25 PM | _                  |           |       | Submit      |